# vCam-6 Kurzanleitung V1.0

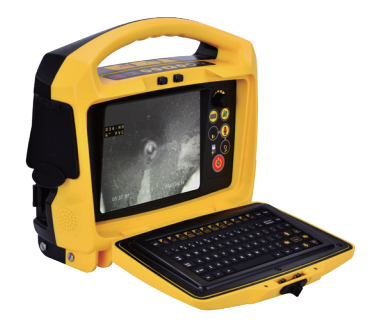

#### Lieferumfang:

- SD Karte
- USB Stick
- Lan Kabel
- 12V DC Ladegerät
- AC Ladegerät / Kabel
- Werkzeug zum Entfernen der Kamera
- Schlitzschraubendreher
- CD mit Benutzerhandbuch & Codecs
- Tragetasche

Ausführliche Anweisungen und Sicherheitshinweise finden Sie im Benutzerhandbuch im Kapitel "Informationen zur Pflege".

Sicherung - Stellen Sie sicher, dass die 10A-250VSicherung installiert ist. (Fach auf der Rückseite des Geräts)

#### Metrotech Vertriebs GmbH

Am steinernen Kreuz 10a, D-96110 Schesslitz Tel: +49 954 277 227 43 Email: salesEU@vxmt.com

Finden Sie unsere gesamte Produktreihe und weltweiten Standorte auf <u>www.vivax-metrotech.de</u>.

# Schnittstelle

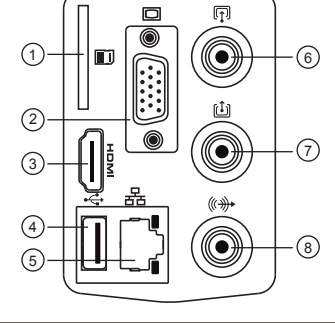

| 1 | SD-Kartensteckplatz |  |
|---|---------------------|--|
| 2 | VGA-Anschluss       |  |

- 3 HDMI-Anschluss
- 4 USB-Anschluss
- 5 RJ45-Ethernet-Anschluss
- 6 Cinch-Videoeingang
- 7 Cinch-Videoausgang
- 8 RCA-Audioausgangsbuchse

### Bedienelemente an der Vorderseite

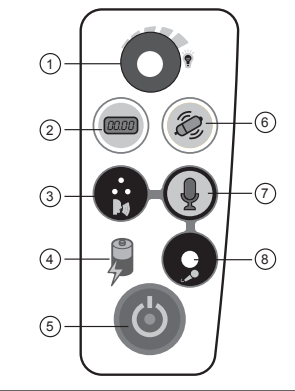

| 1 | Kamera-LED-Dimmer              |
|---|--------------------------------|
| 2 | Entfernungszähler zurücksetzen |
| 3 | Internes Mikrofon              |
| 4 | Akkuladeanzeige                |
|   |                                |

- 5 Einschalten / Ausschalten
- 6 Sonde Ein / Aus
- 7 Mikrofon ein / aus
- 8 3,5 mm Mikrofonbuchse

#### Steuerelemente für Aufnahme, Bilderfassung, Wiedergabe und Zoom

| 1 | Startet und Stoppt die Aufnahme  |  |  |
|---|----------------------------------|--|--|
| 2 | Bild aufnehmen                   |  |  |
| 3 | Aufnahme anhalten                |  |  |
| 4 | Zurückspulen der Videowiedergabe |  |  |
| 5 | Video abspielen                  |  |  |
| 6 | Video-Wiedergabe vorspulen       |  |  |
| 7 | Stoppt Aufname                   |  |  |
| 8 | Digital Zoom                     |  |  |

## Verbindungsports (rechte Seite)

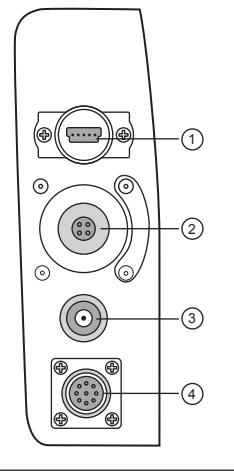

| 1 | USB-Mini-Datenanschluss  |  |
|---|--------------------------|--|
| 2 | Kameratestanschluss      |  |
| 3 | Gleichstrom / Ladebuchse |  |
| 4 | Anschluss für Haspel     |  |

P/N: 4.04.000189

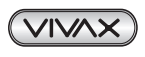

### www.vivax-metrotech.de

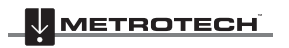

# 

#### Montage des Steuermoduls

- Richten Sie die Befestigungsstifte (a) des Steuermoduls an den offenen Schlitzen auf der Rollenmontageplatte aus.
- 2. Setzen Sie das Steuermodul in die Rollenmontageplatte (b).
- 3. Stehen Sie vor dem Steuermodul und drücken Sie die Unterseite von oben in das Gestell, bis es einrastet.

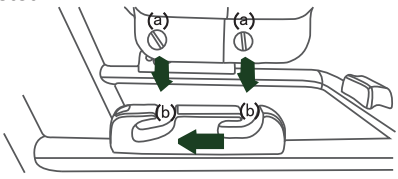

#### HINWEIS

Verwenden Sie das Steuermodul nicht als Griff, um die Haspel zu bewegen. Bewegen Sie die Haspel nur am Griff der Haspel.

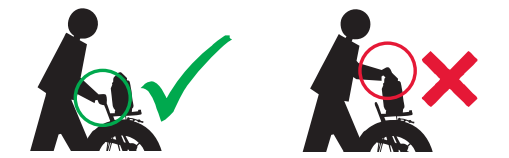

#### Verwenden der Haspel

Käfigsperre - Entriegeln Sie die Käfigsperre, indem Sie den T - Knauf (B) ziehen, eine ¼ Umdrehung drehen und loslassen, so dass der Stift in den Schlitz (C) einrastet. Reibungsbremse - Stellen Sie die Reibungsbremse (A) ein, um die Bewegung der Kabeltrommel zu verlangsamen.

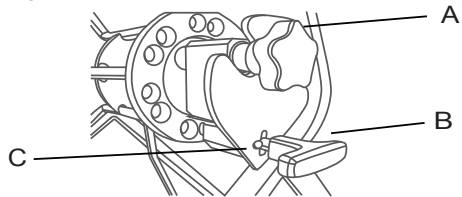

#### Tastatur-Funktionstasten

| Taste     | Funktion                                     | Beschreibung                                                                        |
|-----------|----------------------------------------------|-------------------------------------------------------------------------------------|
| ESC       | lm Menü<br>zurückgehen und<br>Texte löschen  | Zum vorherigen Bildschirm<br>zurückkehren oder Text<br>vom Bildschirm löschen       |
| F1 ?      | Hilfe                                        | Hilfe- und<br>Informationsbildschirme des<br>Steuerungsmodulsm löschen              |
| F2 Info   | Anzeige von<br>Distanz, Datum<br>und Uhrzeit | Schaltet die<br>Informationsposition<br>auf dem Bildschirm. Unten,<br>Oben oder aus |
| Ctrl + F2 | Farbwahl der<br>angezeigten<br>Werte         | Ändert die Textfarbe auf<br>dem Bildschirm                                          |
| Ctrl + F3 | Beschriftung<br>An / Aus                     | Schaltet die<br>Einschreibefunktion<br>ein und aus                                  |
| F3        | Textfarbe                                    | Ändert die Farbe des Textes                                                         |
| F4        | Hintergrundfarbe                             | Ändert die Farbe des<br>Texthintergrundes                                           |
| F5        | Gespeicherte<br>Seite aufrufen               | Ruft gespeicherte Seiten auf                                                        |
| F6        | Seite speichern                              | Speichern der aktuellen Seite                                                       |
| F7        | Seite löschen                                | Löschen der aktuellen Seite                                                         |
| F8        | Alle Seiten löschen                          | Löschen aller Seiten                                                                |
| F9        | Bildschirmein-<br>stellung                   | Anpassen der LCD-<br>Anzeigeeinstellungen                                           |
| F10       | Menü                                         | Zugriff auf Datei- und<br>Setup-Menüs                                               |
| F11       | Front                                        | Schaltet durch<br>unterschiedlichen Text<br>Schriftarten                            |
| F12       | WiFi An / Aus                                | Schaltet das WiFi an und aus                                                        |

#### **Basisfunktionen**

#### Video Aufzeichnung

- 1. Drücke O um die Aufnahme zu Starten
- 2. Drücke 🖲 um die Aufnahme zu Stoppen

#### Fotos aufnehmen

 Drücke die of Taste, um beim Betrachten Schnappschüsse aufzunehmen

#### Zoomen:

- 1. Drücke die 🔁 Taste um die Zoomfunktion zu aktivieren
- 2. Benutze die Pfeiltasten um das zu Zoomende Areal auszuwählen, danach mit der Enter-Taste bestätigen
- 3. Wiederhole den Vorgang um den Bildausschnitt weiter zu vergrößern.

#### vCam-6 Menünavigation

Verwenden Sie die F10-Menütaste, um das Dateimenü zu öffnen. Verwenden Sie die Pfeiltasten nach links / rechts, um durch die verschiedenen Menüs zu navigieren.

Verwenden Sie die Aufwärts- / Abwärtspfeiltasten, um Dateien oder Aktionen auszuwählen. Um mehrere Dateien zum Kopieren, Verschieben oder zum Löschen auszuwählen, markieren Sie die Datei und drücken die Eingabetaste. Sie könne jederzeit die ESC-Taste drücken um zum vorherigen Menü zurückzukehren.

#### Video-Playback und Anzeigen von Schnappschüssen

Drücken Sie die Menütaste, um das Dateimenü aufzurufen.

Verwenden Sie die Auf / Ab-Tasten, um Video, Bild oder alle Dateien auszuwählen. Markieren Sie das Video, das Sie wiedergeben möchten, oder das Bild, das Sie anzeigen möchten. Drücken Sie die Eingabetaste oder verwenden Sie den Rechtspfeil, um die ausgewählten Dateien abzuspielen oder anzuzeigen.

P/N: 4.04.000189

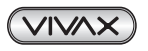

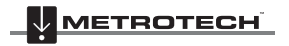